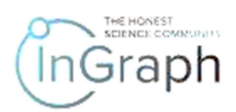

## WORK IN THE REVIEWER ACCOUNT. SEQUENCE OF STEPS FOR "REVIEWER" ON THE PLATFORM

Enter the website <a href="https://ingraph.org">https://ingraph.org</a> (Screenshot 1)

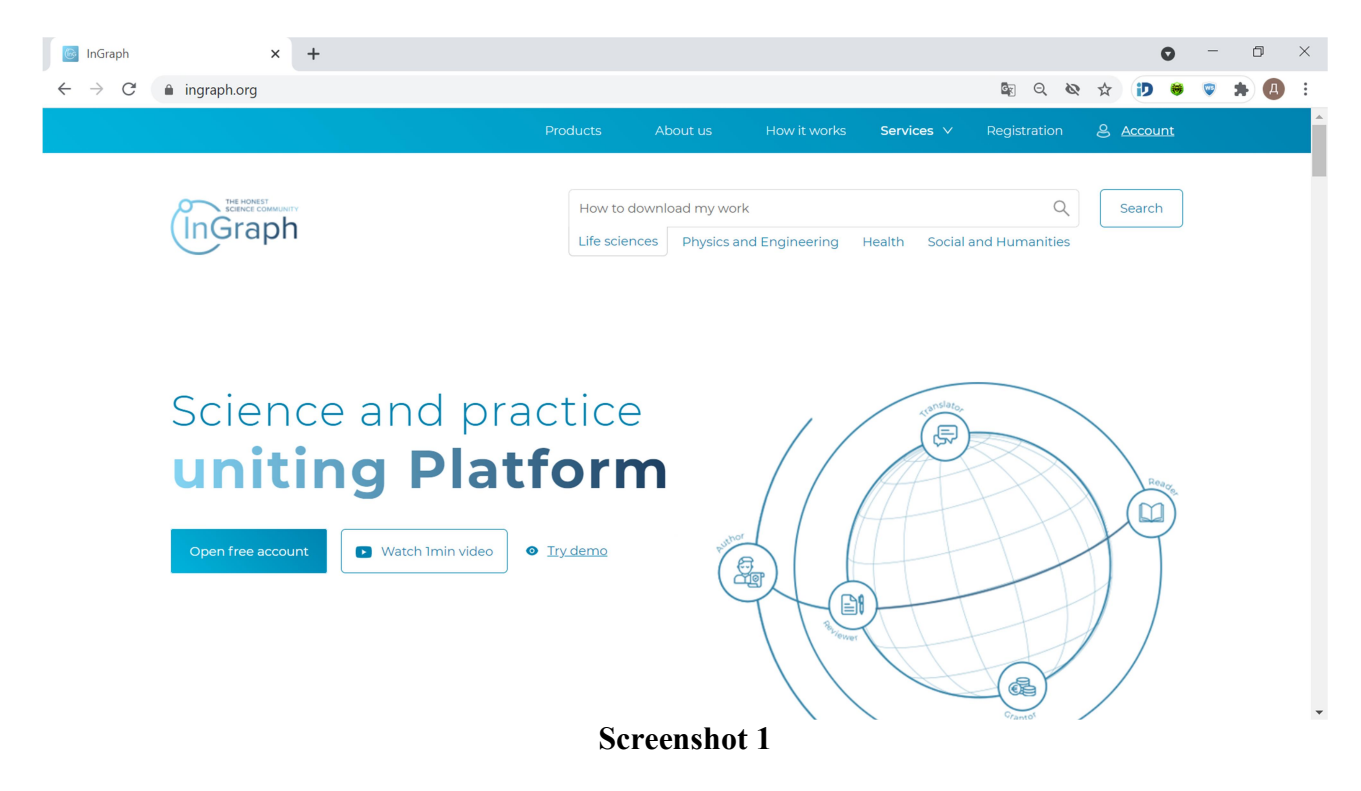

#### Click Account (Screenshot 2).

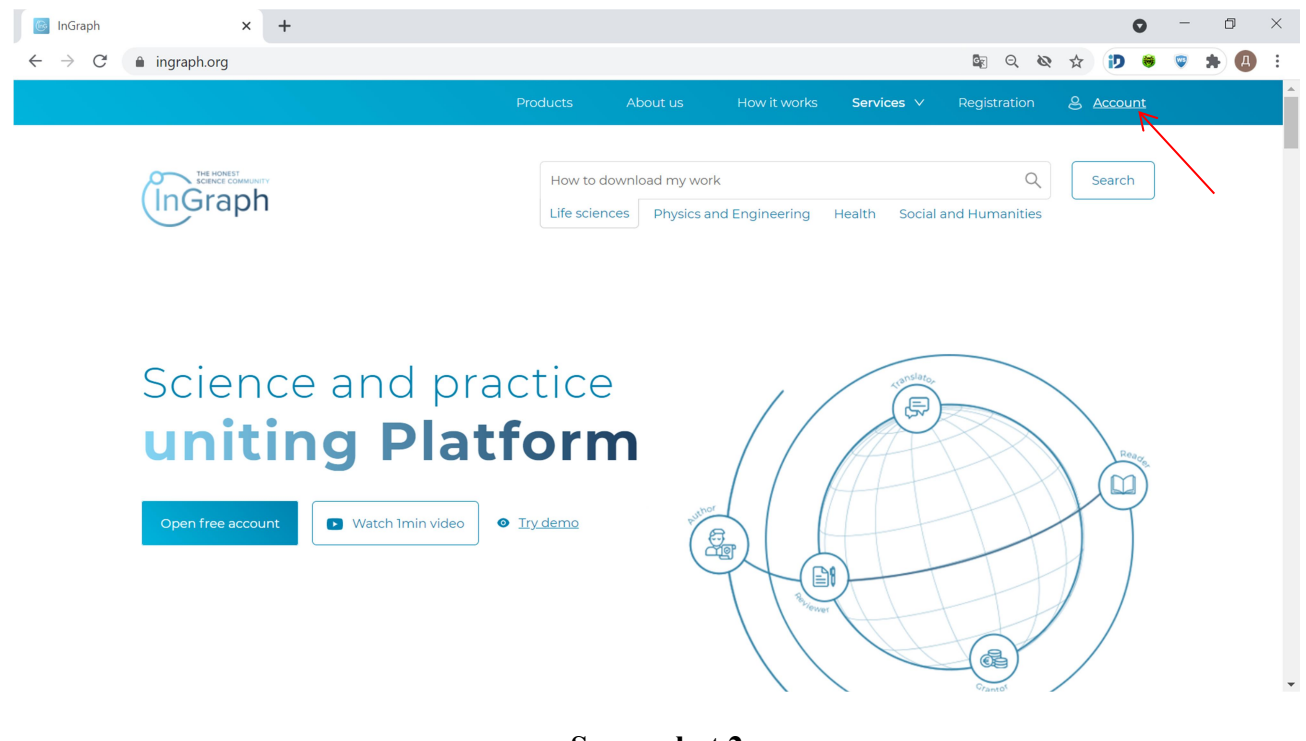

**Screenshot 2** 

You will see the page given in **Screenshot 3**. Please select LOGIN. The result will be the page given in **Screenshot 4**.

| Ingraph                                        |  |
|------------------------------------------------|--|
|                                                |  |
| R username                                     |  |
| A password                                     |  |
| LOG IN<br>Login in with in iD Forgot password? |  |
|                                                |  |

**Screenshot 3** 

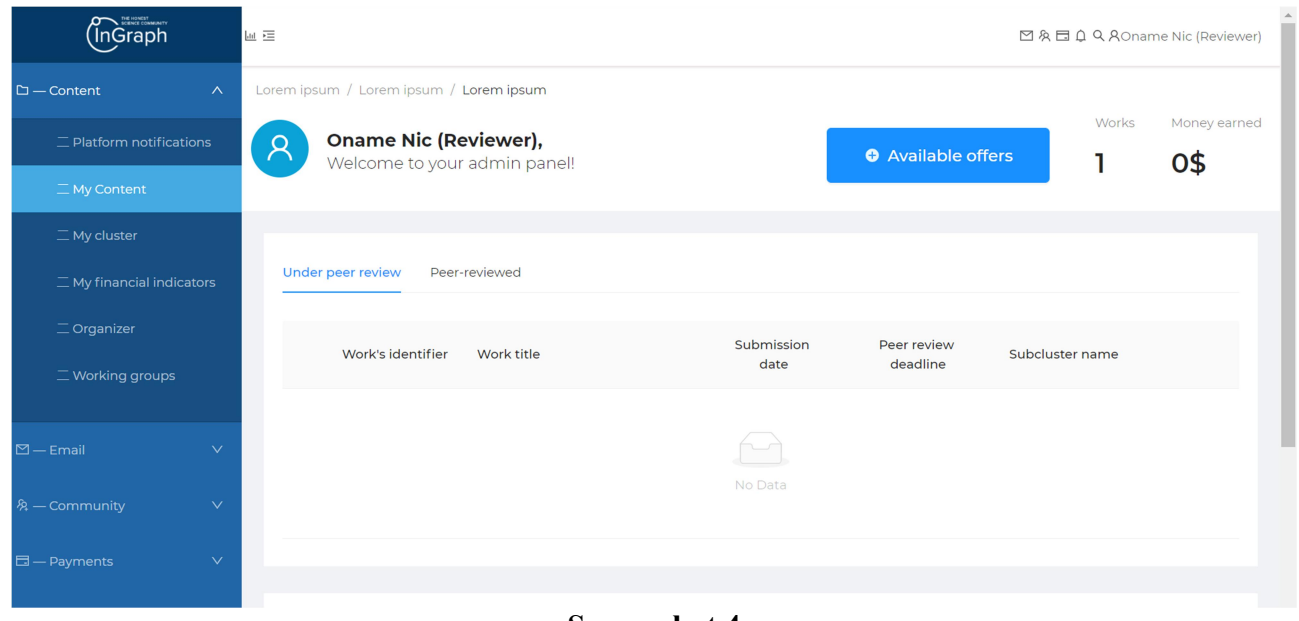

# Screenshot 4

Click Available offers to see papers available for reviewing. The result will be the page given in **Screenshot 5**.

| (InGraph         |              | Lui 🖻                                 |            |                      |                     |                                                |                      |                        | ⊠≬⊟¢Q                                      | ROname Nic (Reviewer) |  |  |  |
|------------------|--------------|---------------------------------------|------------|----------------------|---------------------|------------------------------------------------|----------------------|------------------------|--------------------------------------------|-----------------------|--|--|--|
| 🗅 — Content      |              | Lorem                                 | ipsu       | ım / Lorem ipsur     | m / Lorem ipsum     |                                                |                      |                        |                                            |                       |  |  |  |
|                  |              | My r                                  | 1y reviews |                      |                     |                                                |                      |                        |                                            |                       |  |  |  |
| My Content       |              | Choose works you would like to review |            |                      |                     |                                                |                      |                        |                                            |                       |  |  |  |
|                  |              |                                       |            |                      |                     |                                                |                      |                        |                                            |                       |  |  |  |
|                  |              |                                       | Sug        | gested for peer re   | eview in your field |                                                |                      |                        |                                            |                       |  |  |  |
|                  |              |                                       |            |                      |                     |                                                |                      |                        | Level of                                   |                       |  |  |  |
| — Working groups |              |                                       |            | Work's<br>identifier | Work title          | Subcluster<br>name                             | Type of content      | Exploring<br>character | scientific<br>novelty claimed<br>by author | Make your<br>choose   |  |  |  |
|                  |              |                                       | 1          | 200                  | Title               | Industrial and<br>Manufacturing<br>Engineering | OriginalResearc<br>h | Combined               | 4                                          |                       |  |  |  |
| — Payments       |              |                                       | 2          | 201                  | 13                  | Industrial and<br>Manufacturing<br>Engineering | OriginalResearc<br>h | Combined               | 4                                          |                       |  |  |  |
|                  | Screenshot 5 |                                       |            |                      |                     |                                                |                      |                        |                                            |                       |  |  |  |

Choose the paper you'd like to review from the proposed list (Screenshot 6). The result will be the page given in Screenshot 7.

| InGraph                    |              | Lui 🖻                                 | 비 프 · · · · · · · · · · · · · · · · · · |                  |                                                |                      |                        |                                            |                     |  |  |  |  |
|----------------------------|--------------|---------------------------------------|-----------------------------------------|------------------|------------------------------------------------|----------------------|------------------------|--------------------------------------------|---------------------|--|--|--|--|
| 🗅 — Content                | ^            | Lorem                                 | n ipsum / Lorem ips                     | um / Lorem ipsum |                                                |                      |                        |                                            |                     |  |  |  |  |
| — Platform notificatio     | ons          | My r                                  | y reviews                               |                  |                                                |                      |                        |                                            |                     |  |  |  |  |
| ☐ My Content               |              | Choose works you would like to review |                                         |                  |                                                |                      |                        |                                            |                     |  |  |  |  |
| ☐ My cluster               |              |                                       |                                         |                  |                                                |                      |                        |                                            |                     |  |  |  |  |
|                            | ators        |                                       | Suggested for peer review in your field |                  |                                                |                      |                        |                                            |                     |  |  |  |  |
| $\equiv$ Organizer         |              |                                       |                                         |                  |                                                |                      |                        | Level of                                   |                     |  |  |  |  |
| — Working groups           |              |                                       | Work's<br>identifier                    | Work title       | Subcluster<br>name                             | Type of content      | Exploring<br>character | scientific<br>novelty claimed<br>by author | Make your<br>choose |  |  |  |  |
| 전 — Email<br>& — Community | ~            | Γ                                     | 1 200                                   | Title            | Industrial and<br>Manufacturing<br>Engineering | OriginalResearc<br>h | Combined               | 4                                          |                     |  |  |  |  |
| — Payments                 | ~            |                                       | 2 201                                   | 13               | Industrial and<br>Manufacturing<br>Engineering | OriginalResearc<br>h | Combined               | 4                                          |                     |  |  |  |  |
|                            | Screenshot 6 |                                       |                                         |                  |                                                |                      |                        |                                            |                     |  |  |  |  |

| ∏ My financial indic            | ators | Suggested for pee    | Suggested for peer review in your field |                                                        |                      |                                |                                                        |                     |  |
|---------------------------------|-------|----------------------|-----------------------------------------|--------------------------------------------------------|----------------------|--------------------------------|--------------------------------------------------------|---------------------|--|
| 二 Organizer<br>二 Working groups |       | Work's<br>identifier | Work title                              | Subcluster<br>name                                     | Type of content      | Exploring<br>character         | Level of<br>scientific<br>novelty claimed<br>by author | Make your<br>choose |  |
| 업 — Email<br>& — Community      | ~     | 1 200                | Title                                   | Industrial and<br>Manufacturing<br>Engineering         | OriginalResearc<br>h | Combined                       | 4                                                      | 7                   |  |
| 🗔 — Payments                    | ~     | 2 201                | 13                                      | Industrial and<br>Manufacturing<br>Engineering         | OriginalResearc<br>h | Combined                       | 4                                                      |                     |  |
|                                 |       |                      |                                         |                                                        |                      |                                |                                                        |                     |  |
|                                 |       | Choosed works:       |                                         | And click h                                            | lere                 |                                |                                                        |                     |  |
|                                 |       | Work's identi        | fier Cover letter                       |                                                        |                      |                                |                                                        |                     |  |
| ∠ — Feedback                    |       |                      | <b>The object o</b><br>Object           | The object of research is<br>Object                    |                      |                                | The aim of research is to Aim Y                        |                     |  |
|                                 |       |                      | Paper title<br>Title                    |                                                        |                      | Keywords<br>Keyword1, Keyword2 |                                                        |                     |  |
| 1 200                           |       |                      | Main scienti<br>Results                 | Main scientific results imply the following<br>Results |                      |                                | Scope of application<br>Scope                          |                     |  |
|                                 |       |                      | Limitations<br>Limitations              | Limitations for practical use<br>Limitations           |                      |                                |                                                        |                     |  |
|                                 |       |                      | Full ac                                 | Full access                                            |                      |                                |                                                        |                     |  |
|                                 |       |                      |                                         |                                                        |                      |                                |                                                        |                     |  |

### Screenshot 7

Click Full Access to check the full text of the paper. The result will be the page given in Screenshot 8.

| InGraph                  | bat ≡        |                          | 図 糸 日 阜 ۹ AOname M       | lic (Reviewer) | - |  |  |  |  |  |
|--------------------------|--------------|--------------------------|--------------------------|----------------|---|--|--|--|--|--|
| 다 — Content              | ∧ Lore       | em ipsum / Lorem ipsum / | Lorem ipsum              |                |   |  |  |  |  |  |
| — Platform notifications | ;<br>Ful     | III text of work         |                          |                |   |  |  |  |  |  |
| 二 My Content             | Ple          | ease read full text of w | ork and make your review |                | 1 |  |  |  |  |  |
| — My cluster             |              |                          |                          |                | ł |  |  |  |  |  |
| My financial indicator   | s            | Full text of work        |                          |                |   |  |  |  |  |  |
| $\equiv$ Organizer       |              |                          |                          |                |   |  |  |  |  |  |
| — Working groups         |              | Work's identifier        | Title                    |                |   |  |  |  |  |  |
|                          |              | 1 200                    | Title                    |                |   |  |  |  |  |  |
| 🖾 — Email                | ~            | Cover letter             |                          | >              | ł |  |  |  |  |  |
| 条 — Community            | $\sim$       |                          |                          |                |   |  |  |  |  |  |
| 🗇 — Payments             | $\checkmark$ | Resume                   |                          | >              |   |  |  |  |  |  |
| (P) — Agreements         |              | Full text                |                          | >              |   |  |  |  |  |  |

#### **Screenshot 8**

On this page, you can familiarize yourself with the paper's Cover Letter (Screenshot 9 a), Resume (Screenshot 9 b), full text (Screenshot 9 c)

|                             | FU                                                                                                    | ull text of work          |                                    |         |                                         |                                   |   |
|-----------------------------|----------------------------------------------------------------------------------------------------|---------------------------|------------------------------------|---------|-----------------------------------------|-----------------------------------|---|
| _ Organizer                 |                                                                                                    |                           |                                    |         |                                         |                                   |   |
| <sup>—</sup> Working groups |                                                                                                    | Work's identifier         | Title                              |         |                                         |                                   |   |
|                             |                                                                                                    |                           | <b>T</b> 141                       |         |                                         |                                   |   |
|                             |                                                                                                    | 200                       | litle                              |         |                                         |                                   |   |
| ⊠—Email ∨                   |                                                                                                    |                           |                                    |         |                                         |                                   |   |
|                             | Co                                                                                                    | over letter               |                                    |         |                                         |                                   | ~ |
| 条 — Community V             | Th                                                                                                    | e object of research is   |                                    |         | The aim of research is to               |                                   |   |
|                             | Ok                                                                                                    | oject                     |                                    |         | Aim                                     |                                   |   |
| □ — Payments V              | Pa                                                                                                    | aper title                |                                    |         | Keywords<br>Keyword], Keyword2          |                                   |   |
| (Agroomonto                 | ма                                                                                                    | ain scientific results im | ply the following                  |         | Scope of application                    |                                   |   |
| S — Agreements              | Re                                                                                                    | esults                    |                                    |         | Scope                                   |                                   |   |
| 屾 — Statistics              | Lin                                                                                                    | mitations for practical   | Ise                                |         |                                         |                                   |   |
|                             | - Cit                                                                                                    | Intations                 |                                    |         |                                         |                                   |   |
|                             |                                                                                                    |                           |                                    |         |                                         |                                   |   |
|                             | Re                                                                                                    | esume                     |                                    |         |                                         |                                   | > |
|                             |                                                                                                    |                           |                                    |         |                                         |                                   |   |
|                             |                                                                                                    |                           |                                    |         |                                         |                                   |   |
|                             | Fu                                                                                                    | ill text                  |                                    |         |                                         |                                   | > |
|                             |                                                                                                    |                           | с I                                |         |                                         |                                   |   |
|                             |                                                                                                    |                           | Screensh                           | iot 9 a | Keywordt Keyword                        |                                   |   |
|                             | 11U<br>6.4-                                                                                                    | ain scientific results im | ply the following                  |         | Scope of application                    |                                   |   |
|                             | Re                                                                                                    | esults                    |                                    |         | Scope                                   |                                   |   |
| Jul Statistics              | Lir                                                                                                    | mitations for practical   | Ise                                |         |                                         |                                   |   |
|                             | Lir                                                                                                    | mitations                 |                                    |         |                                         |                                   |   |
|                             |                                                                                                    |                           |                                    |         |                                         |                                   |   |
|                             | Re                                                                                                    | sume                      |                                    |         |                                         |                                   | ~ |
|                             | The second second second second second second second second second second second second second second second se | John                      |                                    |         |                                         |                                   |   |
|                             | Pa                                                                                                    | aper title                |                                    |         | Relevance                               |                                   |   |
|                             | 50                                                                                                    | cone and ways to apply    | the results obtained               |         | Expected effect from applying           | the results                       |   |
|                             | Sc                                                                                                    | ope                       |                                    |         | Effect                                  |                                   |   |
|                             | Ма                                                                                                    | ain scientific results an | d the essence of their originality |         | Limitations of the study and co         | nditions for applying the results |   |
|                             | Re                                                                                                    | esults                    |                                    |         | obtained<br>Limitations                 |                                   |   |
|                             | Int                                                                                                    | terpretation of the resu  | Its obtained                       |         |                                         |                                   |   |
|                             | Int                                                                                                    | terpretation              |                                    |         |                                         |                                   |   |
|                             |                                                                                                    |                           |                                    |         |                                         |                                   |   |
|                             |                                                                                                    |                           |                                    |         |                                         |                                   |   |
|                             | Fu                                                                                                    | ill text                  |                                    |         |                                         |                                   | > |
|                             |                                                                                                    |                           |                                    |         |                                         |                                   |   |
|                             |                                                                                                    |                           | C                                  | - 4 O L |                                         |                                   |   |
|                             |                                                                                                    |                           | Screensn                           | 101 9 D |                                         |                                   |   |
| 🖉 — Feedback                | Re                                                                                                    | esume                     |                                    |         |                                         |                                   | ~ |
|                             | Pa                                                                                                    | aper title                |                                    |         | Relevance                               |                                   |   |
|                             | Tit                                                                                                    | :le                       |                                    |         | Relevance                               |                                   |   |
|                             | Sc                                                                                                    | cope and ways to apply    | the results obtained               |         | Expected effect from applying<br>Effect | the results                       |   |
|                             | Ma                                                                                                    | ain scientific results an | d the essence of their originality |         | Limitations of the study and co         | nditions for applying the results |   |
|                             | Re                                                                                                    | esults                    |                                    |         | obtained                                |                                   |   |
|                             | Int                                                                                                    | terpretation of the resu  | Its obtained                       |         | Limitations                             |                                   |   |
|                             | Int                                                                                                    | terpretation              |                                    |         |                                         |                                   |   |
|                             |                                                                                                    |                           |                                    |         |                                         |                                   |   |
|                             |                                                                                                    |                           |                                    |         |                                         |                                   |   |
|                             | Fu                                                                                                    | III text                  |                                    |         |                                         |                                   | ~ |
|                             |                                                                                                    |                           |                                    |         |                                         |                                   |   |
|                             |                                                                                                    | Document nam              | e Date updated                     |         | Status of reviewing                     | Options                           |   |
|                             |                                                                                                    | 1. Full text Danor        | .pdf 2021-01-2612-27               | 4       | In Progress                             | .4.                               |   |
|                             |                                                                                                    |                           | 2021-01-2012.34                    |         | iogioso                                 | 1                                 |   |
|                             |                                                                                                    |                           |                                    |         |                                         |                                   |   |
|                             |                                                                                                    |                           |                                    |         |                                         |                                   |   |
|                             |                                                                                                    |                           |                                    | Make a  | review                                  |                                   |   |
|                             |                                                                                                    |                           |                                    |         |                                         |                                   |   |

# Screenshot 9 c

Click Make a Review to proceed to the review template. The result will be the page given in **Screenshot 10**.

| InGraph          | but >≡  |                                                                                               |                  |                                                                                                    | 図 糸 🗔 ᅌ 🍳 AOname Nic (Review)                                                                                   |
|------------------|---------|-----------------------------------------------------------------------------------------------|------------------|----------------------------------------------------------------------------------------------------|----------------------------------------------------------------------------------------------------|
| Content          | ∧ Lorem | ipsum / Lorem ipsum / Lorem ipsum                                                             |                  |                                                                                                    |                                                                                                    |
|                  | Full 1  | text of work                                                                                  |                  |                                                                                                    |                                                                                                    |
| My Content       | Pleas   | se read full text of work and make your r                                                     | review           |                                                                                                    |                                                                                                    |
|                  |         |                                                                                               |                  |                                                                                                    |                                                                                                    |
|                  | 5       | Submit your review here                                                                       |                  |                                                                                                    |                                                                                                    |
| Organizer        |         |                                                                                               | Data un data d   | Ortions                                                                                                    |                                                                                                    |
| — Working groups |         | Document name                                                                                 | Date updated     | Options                                                                                                    |                                                                                                    |
|                  |         | 1. Criteria for estimating content.pdf                                                        | 2020-04-06       | ±                                                                                                    |                                                                                                    |
|                  | ~       | LEVEL OF SCIEN                                                                                | TIFIC NO         |                                                                                                    | 4                                                                                                    |
|                  |         | Identification                                                                                |                  | STUDIED PROCESSES AT A QUALITA'<br>ON THE QUANTITATIVE INDICATORS<br>PROCESS, AND THE RESULTS OF PR/<br>THE CONCLUSIONS DRAWN | ITVE LEVEL, PERHAPS BASED<br>DESCRIBING A GIVEN<br>ACTICAL CONFIRMATION OF                                      |
|                  |         |                                                                                               | Quality of the r | research presentation                                                                                                    |                                                                                                    |
|                  |         | Do the authors provide sufficient reasoning as<br>the relevance of the research?              | s to 0 0.25      | 0.5 0.75 1                                                                                                    |                                                                                                    |
|                  |         |                                                                                               | You can add      | your comments (if needed)                                                                                                    | li di seconda di seconda di seconda di seconda di seconda di seconda di seconda di seconda di seconda di second |
|                  |         | Is the problem clearly formulated, the existend which can be considered justification for the | ce of 0 0.25     | 0.5 0.75 1                                                                                                    |                                                                                                    |
|                  |         | feasibility of a given research and the potentia<br>demand for its results?                   | You can add      | your comments (if needed)                                                                                                    |                                                                                                    |
|                  |         |                                                                                               | L                |                                                                                                    | //                                                                                                    |

#### Theoretical aspects

Is known fundamental knowledge used OR Is the original variant of the theoretical solution suggested OR Is a combined variant of the theoretical justification applied: known fundamental knowledge and the original variant of theoretical solution are used

Experimental aspects

Are there real experimental data?

0 0.25 0.5 0.75 1

Research results

ou can add your comments (if needed

Is the experimental data processing procedure described?

0 0 0.25 0.5 0.75 1

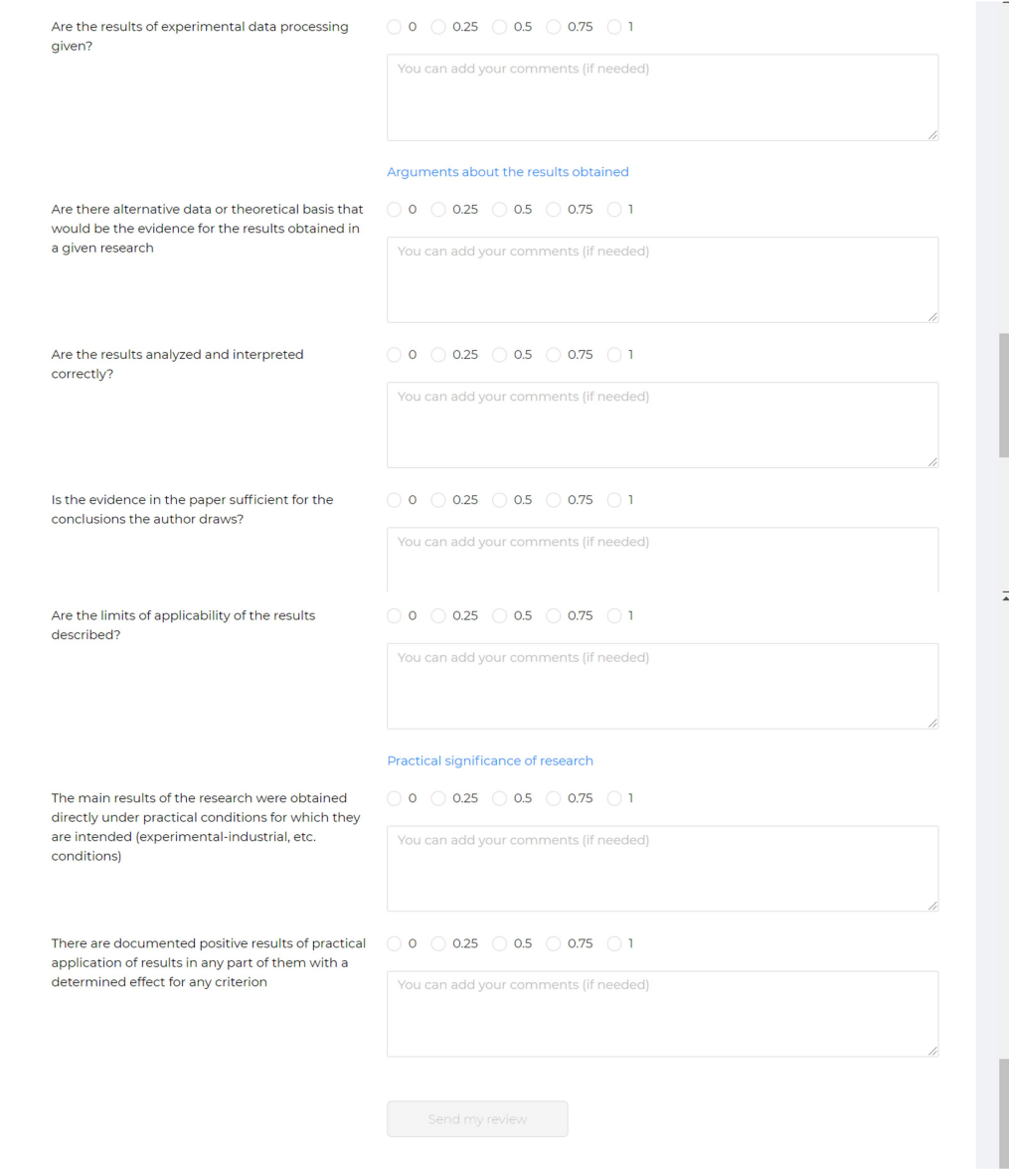

**Screenshot 10** 

You can learn about content's assessment criteria by downloading this file (Screenshot 11)

| InGraph                |     | Lut T       |                                     |                |         | 図 糸 巨 众 Q 久Oname Nic (Reviewer) |  |  |  |  |
|------------------------|-----|-------------|-------------------------------------|----------------|---------|---------------------------------|--|--|--|--|
| 🗅 — Content            |     | Lorem ipsur | n / Lorem ipsum / Lorem ipsum       |                |         |                                 |  |  |  |  |
| — Platform notificatio | ons | Full text   | Full text of work                   |                |         |                                 |  |  |  |  |
| 二 My Content           |     |             |                                     |                |         |                                 |  |  |  |  |
|                        |     |             |                                     |                |         |                                 |  |  |  |  |
|                        |     | Subr        | nit your review here                |                |         |                                 |  |  |  |  |
|                        |     |             |                                     |                |         | _                               |  |  |  |  |
| — Working groups       |     |             | Document name                       | Date updated   | Options |                                 |  |  |  |  |
|                        |     | 1.          | Criteria for estimating content.pdf | f < 2020-04-06 | Ł       |                                 |  |  |  |  |
| 🖄 — Email              |     |             |                                     |                |         |                                 |  |  |  |  |
| 冬 — Community          |     |             |                                     |                |         |                                 |  |  |  |  |
| 🗖 — Payments           |     |             | LEVEL OF SC                         | IENTIFIC NOVEL | ΙΥ      | 4                               |  |  |  |  |
|                        |     |             |                                     | G 1 144        |         |                                 |  |  |  |  |

Screenshot 11

Evaluate the paper focusing on the proposed questions, giving appropriate, in your opinion, estimates. If necessary, you can also leave a comment.

Click Send my Review to finish reviewing (Screenshot 12). The result will be the page given in Screenshot 13. You will see information about how many scientific content have you reviewed, how much money you have earned for scientific content which you reviewed.

| Are the limits of applicability of the results<br>described?                                            | 0 0.25 0.5 0.75 1                     |
|----------------------------------------------------------------------------------------------------|---------------------------------------|
|                                                                                                    | You can add your comments (if needed) |
|                                                                                                    |                                       |
|                                                                                                    |                                       |
|                                                                                                    |                                       |
|                                                                                                    | Practical significance of research    |
| The main results of the research were obtained                                                          | 0 0.25 0.5 0.75 1                     |
| are intended (experimental-industrial, etc.                                                             | You can add your comments (if needed) |
| conditions)                                                                                             |                                       |
|                                                                                                    |                                       |
|                                                                                                    |                                       |
| There are documented positive results of practical<br>application of results in any part of them with a | 0 0.25 0.5 0.75 1                     |
| determined effect for any criterion                                                                     | You can add your comments (if needed) |
|                                                                                                    |                                       |
|                                                                                                    |                                       |
|                                                                                                    |                                       |
|                                                                                                    |                                       |
|                                                                                                    | Send my review                        |
|                                                                                                    |                                       |

Screenshot 12

| InGraph                         | Lu ≡ | 1                                                     |                    |                         | ⊠ & E    | ם 🗘 🍳 🎗 Onar | me Nic (Reviewer) |
|---------------------------------|------|-------------------------------------------------------|--------------------|-------------------------|----------|--------------|-------------------|
| □ — Content ∧                   | Lor  | rem ipsum / Lorem ipsum / Lorem ipsum                 |                    |                         |          |              |                   |
| $\equiv$ Platform notifications |      | Oname Nic (Reviewer),<br>Welcome to your admin panel! |                    | Available offers 2      |          |              | Money earned      |
| 二 My Content                    |      |                                                       |                    |                         |          |              |                   |
|                                 |      |                                                       |                    |                         |          |              |                   |
|                                 |      | Under peer review Peer-reviewed                       |                    |                         |          |              |                   |
|                                 |      | Work's identifier Work title                          | Submission<br>date | Peer review<br>deadline | Subclust | er name      |                   |
| — Working groups                |      |                                                       |                    |                         |          |              |                   |
|                                 |      |                                                       |                    |                         |          |              |                   |
|                                 |      |                                                       | No Data            |                         |          |              |                   |
|                                 |      |                                                       |                    |                         |          |              |                   |
|                                 |      |                                                       |                    |                         |          |              |                   |

Screenshot 13

You can see that the reviewed paper is in your personal account under the Peer Reviewed tag (Screenshot 14)

| InGraph                         |   | Fm ≟≣       |                                                       |             |             |                              |                              | M & □ ↓ Q                                                  | ROname Nic (Reviewer           |
|---------------------------------|---|-------------|-------------------------------------------------------|-------------|-------------|------------------------------|------------------------------|------------------------------------------------------------|--------------------------------|
| 🗅 — Content                     |   | Lorem ipsum | / Lorem ipsum /                                       | Lorem ipsum |             |                              |                              |                                                            |                                |
| — Platform notifica             |   |             | Oname Nic (Reviewer),<br>Welcome to your admin panel! |             |             | Available of                 | fers 🤈                       | orks Money earned                                          |                                |
| ☐ My Content                    |   |             |                                                       |             |             |                              |                              |                                                            | 0,5                            |
|                                 |   |             |                                                       |             |             |                              |                              |                                                            |                                |
|                                 |   | Under pe    | er review Peer                                        | -reviewed   |             |                              |                              |                                                            |                                |
| _ Organizer<br>_ Working groups |   |             | Work's identifier                                     | Work title  | My rating   | Rating by peer<br>reviewer 2 | Rating by peer<br>reviewer 3 | Average<br>integrated<br>rating by three<br>peer reviewers | Average rating<br>by end users |
|                                 |   | 1           | 125                                                   | jjjfs       | 0.53        | 0.00                         | 0.00                         | 0.18                                                       | 0.00                           |
|                                 |   | 2           | 200                                                   | Title       | 0.60        | 0.67                         | 0.00                         | 0.42                                                       | 0.00                           |
| 🗄 — Payments                    | V |             |                                                       |             |             | J                            |                              |                                                            |                                |
|                                 |   |             |                                                       | Se          | creenshot 1 | 14                           |                              |                                                            |                                |

You can learn about rating by peer reviewer 2, rating by peer reviewer 3, average integrated rating by three peer reviewers and average rating by end users for reviewing this title (Screenshot 14 a).

|     | InGraph                         |     | ⊎ ≡   |         |                                 |                                    |           |                              |                                  | M & ⊟ ↓ Q                                                  | ROname Nic (Reviewer)          |
|-----|---------------------------------|-----|-------|---------|---------------------------------|------------------------------------|-----------|------------------------------|----------------------------------|------------------------------------------------------------|--------------------------------|
| - ت | – Content                       | ^   | Lorer | m ipsui | m / Lorem ipsum /               | Lorem ipsum                        |           |                              |                                  |                                                            |                                |
|     | — Platform notificatio          | ons | ٩     |         | Oname Nic (Re<br>Welcome to vou | <b>eviewer),</b><br>r admin panel! |           |                              | <ul> <li>Available of</li> </ul> | fers 2                                                     | orks Money earned              |
|     |                                 |     |       |         |                                 |                                    |           |                              |                                  |                                                            | υψ                             |
|     |                                 |     |       |         |                                 |                                    |           |                              |                                  |                                                            |                                |
|     |                                 | ors |       | Under p | peer review Peer                | -reviewed                          |           |                              |                                  |                                                            |                                |
|     | ⊥ Organizer<br>⊥ Working groups |     |       |         | Work's identifier               | Work title                         | My rating | Rating by peer<br>reviewer 2 | Rating by peer<br>reviewer 3     | Average<br>integrated<br>rating by three<br>peer reviewers | Average rating<br>by end users |
| ⊠-  |                                 | ~   |       | 1       | 125                             | jjjfs                              | 0.53      | 0.00                         | 0.00                             | 0.18                                                       | 0.00                           |
| R - |                                 | ~   |       | 2       | 200                             | Title                              | 0.60      | 0.67                         | 0.00                             | 0.42                                                       | 0.00                           |
| ₿-  |                                 | ~   |       |         |                                 |                                    |           |                              |                                  |                                                            |                                |

#### Screenshot 14 a

Click Available offers to see other works available for reviewing.

If the review is not completed, then the paper will be displayed in the Under peer Review tab. Here you can see the start date of reviewing and the date by which it should be completed (Screenshot 15).

|                  | icators      | Under pe        | eer review Peer   | -reviewed                                                                                                    |  |            |              |                                  |
|------------------|--------------|-----------------|-------------------|----------------------------------------------------------------------------------------------------|--|------------|--------------|----------------------------------|
| _ Organizer      |              |                 |                   | 18/                                                                                                    |  | Submission | Peer review  | Cultabuttoner                    |
| — Working groups |              | worksidentifier |                   | WORK DUE                                                                                                    |  | date       | deadline     | Subcluster name                  |
|                  |              | 0               | 201               |                                                                                                    |  | 2021-05-13 | 2021-06-12   |                                  |
|                  | $\checkmark$ |                 |                   |                                                                                                    |  |            |              | -                                |
|                  | $\checkmark$ |                 |                   |                                                                                                    |  |            |              |                                  |
|                  |              | My rating       | indicators        |                                                                                                    |  |            |              |                                  |
| I — Payments     | $\sim$       |                 |                   |                                                                                                    |  |            | [            | My peer-reviewer's rating by end |
|                  |              |                 | Work's identifier | Work title                                                                                                    |  | Serial num | nber of work | used                             |
|                  |              | 1               | 125               | jjjfs                                                                                                    |  |            | 0            | 0                                |
|                  |              | 2               | 200               | Title                                                                                                    |  | 0          |              | 0                                |
|                  |              |                 |                   |                                                                                                    |  |            | L            | 1                                |
| 🖉 — Feedback     |              | Screenshot 15   |                   |                                                                                                    |  |            |              |                                  |
|                  |              |                 |                   | Here, in the future, you will be able to see the assess<br>objectivity as a reviewer, which is set by the Analyt<br>the Platform based on the results of users' assess<br>papers reviewed by you. |  |            |              |                                  |

Thus, you have become familiar with the main tools of work in the reviewer's account. Best luck!

of